## How to recall an email in Outlook

The Recall feature is only available for accounts that use the Exchange protocol, and it will only be successful if the recipient has not yet read the email. Therefore, it is recommended that users double-check before sending emails.

1. Please Click [Sent Items], and select the mail you want to recall.

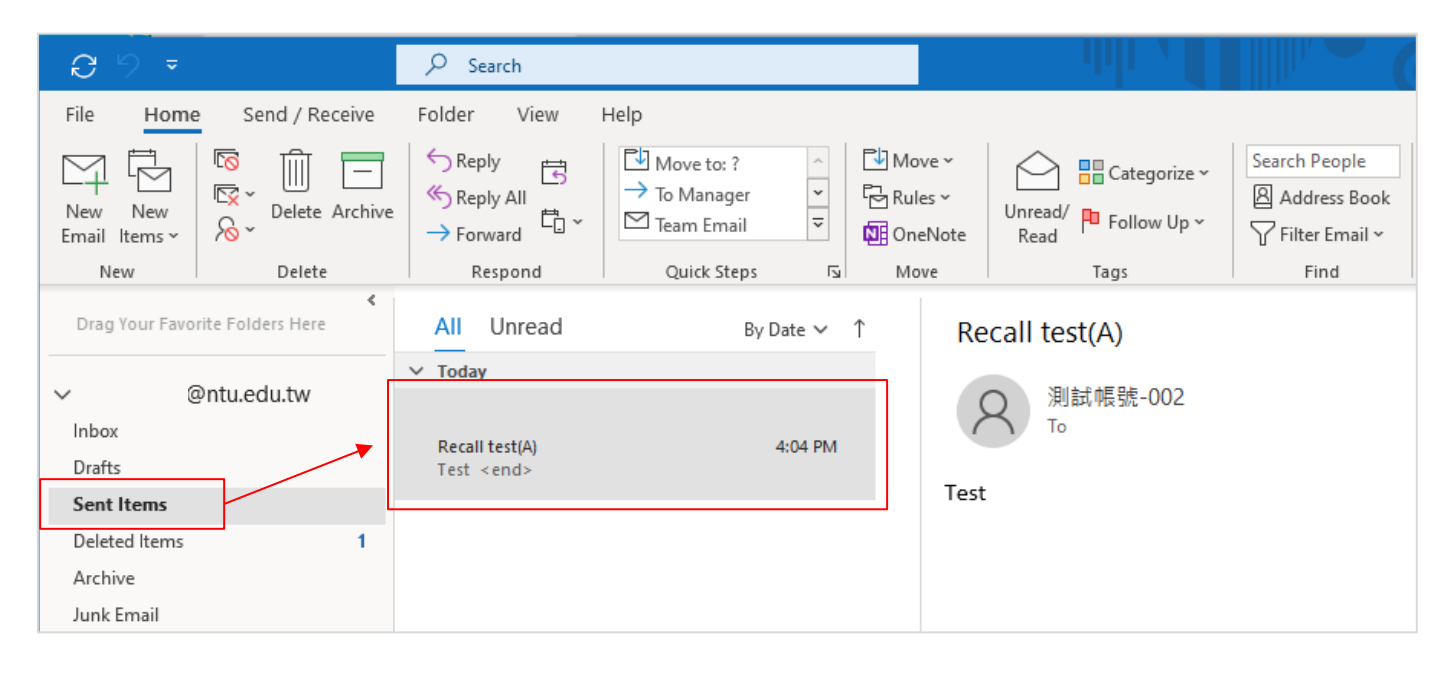

| ⊟ <u>२०</u> ↑↓                          | ~                        |                                                                                                    | Recall test(A) - Messa                            | ige (HTM | L)                |                   | ۲         |
|-----------------------------------------|--------------------------|----------------------------------------------------------------------------------------------------|---------------------------------------------------|----------|-------------------|-------------------|-----------|
| File <u>Message</u> He                  | lp Q Tell me what you    | want to do                                                                                                    |                                                   |          |                   |                   |           |
| © Ignore ∭ —<br>⊗ Junk ~ Delete Archive | Reply Reply Forward to V | Image: Move to: ?     →       Image: Team Email     →       Image: Team Email     →       Image: Team Ema | To Manager ^<br>Done ~<br>Create New <del>~</del> | Move     | Rules ~           | Mark Categorize F | Fol<br>Ul |
| Delete                                  | Respond                  | Quick Step                                                                                                    | is Fa                                             |          | Edit Mes          | sage              | ٦         |
| Recall test(A)                          |                          |                                                                                                    |                                                   | ſ        | Recall <u>T</u> h | nis Message       |           |
| 2 測試帳號-002<br>To                        | 2                        |                                                                                                    |                                                   |          | Co Resend 1       | This Message      |           |
|                                         |                          |                                                                                                    |                                                   |          | <u>V</u> iew in E | Browser           |           |
| Test                                    |                          |                                                                                                    |                                                   |          | 🔁 Other Ac        | tions >           | ,         |
|                                         |                          |                                                                                                    |                                                   |          |                   |                   |           |
|                                         |                          |                                                                                                    |                                                   |          |                   |                   |           |

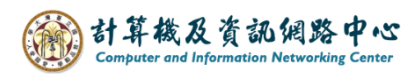

3. Pop up confirmation window, choose option you want, then click **(**OK**)**.

| Recall This Message                                                                                                    | ×      |  |  |  |
|----------------------------------------------------------------------------------------------------|--------|--|--|--|
| Some recipients may have already read this message.                                                                       |        |  |  |  |
| Message recall can delete or replace copies of this message in recipient Inboxes, if they have not yet read this message. |        |  |  |  |
| Are you sure you want to                                                                                                  |        |  |  |  |
| Delete unread copies of this message Delete unread copies and replace with a new message                                  | age    |  |  |  |
| Tell me if recall succeeds or fails for each recipient                                                                    |        |  |  |  |
| ОК                                                                                                    | Cancel |  |  |  |

4. You can see a message [You tried to this message on …] displayed in the email.

| Recall test(A)                                                             |
|----------------------------------------------------------------------------|
| 风測試帳號-002<br>To                                                            |
| (i) You tried to recall this message on Monday, February 19, 2024 4:08 PM. |
| Test                                                                       |
|                                                                            |

5-1. If the recall is successful, you will receive a recall notification message.

```
From

To 測試帳號-002

Subject 郵件回收成功: Recall test(A)

Your message

To:

Subject: Recall test(A)

Sent: 2/19/2024 4:08 PM

was recalled successfully on 2/19/2024 4:08 PM.
```

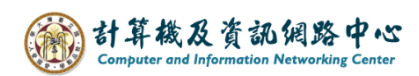

5-2. If the recall is failed, you will receive a recall notification message.

```
From

To 測試帳號-002

Subject 郵件回收失敗: Recall test(A)

Your message

To:

Subject: Recall test(A)

Sent: 2/19/2024 4:10 PM

cannot be recalled on 2/19/2024 4:10 PM.
```